## CARA MENJALANKAN PROGRAM

Mengakses link berikut : <u>https://refrigerant-stair.000webhostapp.com/</u>

## Mengakses Sistem Sebagai User Admin

1. Membuka Halaman Home :

| DINAS PERHUBUNGA<br>BIDANG PE<br>Komp. Terminal Bis Giw<br>Giwangan, Kec. Umbulharjo, Kota Yogyakarta, Daera                         | N KOTA YOGYAKARTA<br>RPARKIRAN"<br>angan, JL imogiri Timur,<br>ah Istimewa Yogyakarta 55163 Telpon (0274) 410002 |  |  |  |  |  |  |
|----------------------------------------------------------------------------------------------------|----------------------------------------------------------------------------------------------------|--|--|--|--|--|--|
|                                                                                                    | Login   Reset                                                                                                    |  |  |  |  |  |  |
| Visi dan Misi Dinas Pe                                                                                                    | rhubungan Yogyakarta                                                                                             |  |  |  |  |  |  |
| Visi Dinas Perhubungan                                                                                                    | Misi Dinas Perhubungan                                                                                           |  |  |  |  |  |  |
| Dinas Perhubungan mempunyai visi sebagai berikut :                                                                                   | Dinas Perhubungan mempunyai visi sebagai berikut :                                                               |  |  |  |  |  |  |
| "Terwujud Pelayanan Kota yang berkeselamatan, aman dan nyaman<br>serta tertib dan lancar, yang berwawasan Lingkungan serta Responsif | 1. Mewujudkan keselamatan, keamanan, ketertiban dan kelancaraı<br>lalu lintas jalan.                             |  |  |  |  |  |  |
| Gender"                                                                                                    | 2. Mewujudkan ketertiban penyelenggaraan perparkiran.                                                            |  |  |  |  |  |  |
|                                                                                                    |                                                                                                    |  |  |  |  |  |  |
|                                                                                                    |                                                                                                    |  |  |  |  |  |  |
|                                                                                                    |                                                                                                    |  |  |  |  |  |  |
|                                                                                                    |                                                                                                    |  |  |  |  |  |  |
|                                                                                                    |                                                                                                    |  |  |  |  |  |  |
|                                                                                                    | Activate Wi<br>Go to Settings                                                                                    |  |  |  |  |  |  |
| Copyright © 2020 Designed                                                                                                    | l by mariatrias084@gmail.com                                                                                     |  |  |  |  |  |  |

2. Pilih Menu Login Dan Inputkan Username Dan Passowrd Admin Sebagai Syarat

untuk menggunakan sistem.

| Login |       |  |       | ×     |
|-------|-------|--|-------|-------|
| @     | admin |  |       |       |
| •-    | ••••• |  |       |       |
|       |       |  | Batal | Masuk |

3. User Admin Dapat Memilih Menu Reset Ketika Akan Mengubah Pssword :

| Reset    |       | ×     |
|----------|-------|-------|
| @        | admin |       |
| <b>9</b> |       |       |
| •        | ••••• |       |
| •        | ••••• |       |
|          |       | Batal |

 Setelah Proses Login Sebagai Admin Berhasil, Maka Akan Masuk Pada Halaman Bagi Hasil. Pada Halaman Bagi Hasil Terdapat Form Cari Untuk Membantu Admin Menemukan Data Wilayah Jukir Yang Dicari :

|     |        | P       | Giw     | DINAS PERHUBU<br>"BIDAN<br>Komp. Terminal E<br>vangan, Kec. Umbulharjo, Kota Yogyakarta, | NGAN KOTA YOGYAKARTA<br>G PERPARKIRAN"<br>8/s Giwangan, Jl. imogiri Timur,<br>, Daerah Istimewa Yogyakarta 55163 Teipon (0274) 4100 | 102        |           |                | Bed Mail           |
|-----|--------|---------|---------|------------------------------------------------------------------------------------------|----------------------------------------------------------------------------------------------------|------------|-----------|----------------|--------------------|
|     |        |         |         |                                                                                          | PERHITUNGAN BAGI HASIL                                                                                                    | . RETRIBUS | 5I PARKIR |                | bagi nasi -        |
|     |        |         |         |                                                                                          | Cari                                                                                                    |            |           |                | D Milwah WI 022    |
| No. | ID     | Wilayah | Kawasan | Ruas Jalan                                                                               | Lokasi                                                                                                    | Sisi       |           | Aksi           | ib wilayan wiloss  |
| 1   | WIL001 | I.      | Ш       | JI. Mangkubumi (AM Sangaji)                                                              | Dep. Kios Kodim                                                                                                    | Barat      | Detail T  | ransaksi Ubah  | Wilayah            |
| 2   | WIL002 | I.      | Ш       | Jl. Mangkubumi (AM Sangaji)                                                              | Dep. Es Eny                                                                                                    | Barat      | Detail T  | ransaksi Ubah  | Kawasan            |
| 3   | WIL003 | 1       | Ш       | JI. Mangkubumi (AM Sangaji)                                                              | Dep. Angkringan                                                                                                    | Timur      | Detail T  | ransaksi Ubah  | Ruas Jalan         |
| 4   | WIL004 | I.      | Ш       | JI. Mangkubumi (AM Sangaji)                                                              | Dep. BRI                                                                                                    | Timur      | Detail T  | ransaksi Ubah  | Lokasi             |
| 5   | WIL005 | I.      | Ш       | JI. Mangkubumi (AM Sangaji)                                                              | Dep. Defnet/Decade                                                                                                    | Barat      | Detail T  | iransaksi Ubah | Sisi               |
| 6   | WIL006 | I.      | Ш       | Ji. Mangkubumi (AM Sangaji)                                                              | Dep. Defnet/Decade                                                                                                    | Barat      | Detail T  | ransaksi Ubah  | ID Jukir Pilih •   |
| 7   | WIL007 | 1       |         | Ji. Mangkubumi (AM Sangaji)                                                              | Dep. Soto Betawi Bang H. Pitung                                                                                                    | Barat      | Detail    | iransaksi Ubah | Jam Operasional    |
| 8   | WIL008 | 1       |         | Jl. Mangkubumi (AM Sangaji)                                                              | Dep. Mustoko Weni / Tugu Lor                                                                                                    | Timur      | Detail T  | ransaksi Ubah  | , 0, 0             |
| 9   | WIL009 | 1       | Ш       | Jl. Asem Gede                                                                            | Dep. Gudeg Juminten                                                                                                    | Timur      | Detail    | iransaksi Ubah | Tambah Data Simpan |
| 10  | WIL010 | I.      | Ш       | Jl. Asem Gede                                                                            | Dep. Gudeg Juminten                                                                                                    | Timur      | Detail    | ransaksi Ubah  |                    |
| 11  | WIL011 | Ш       | 1       | Jl. Prof Yohanes                                                                         | Timur Galeria Mali ss Utara dan Tengah                                                                                              | Timur      | Detail T  | ransaksi Ubah  |                    |
| 12  | WIL012 | Ш       | 1       | Jl. Urip Sumoharjo                                                                       | Dep. Minang Jaya                                                                                                    | Selatan    | Detail    | ransaksi Ubah  | Activate Windows   |

5. Admin Dapat Menginputkan Data Wilayah Untuk Jukir Baru Yang Akan Mendaftar

Menjadi Anggota :

| ID Wilayah WIL033  | ÷   |
|--------------------|-----|
| Wilayah            |     |
| Kawasan            |     |
| Ruas Jalan         |     |
| Lokasi             |     |
| Sisi               |     |
| ID Jukir Pilih     | ÷   |
| Jam Operasional    |     |
| , 0                | , O |
| Tambah Data Simpan |     |

6. Admin Dapat Melihat Detail Wilayah Parkir Dari Data Wilayah Jukir Yang

Terdaftar Dengan Mengklik Aksi Detail :

| Detail Wilay                         | ah                                                         | ×  |
|--------------------------------------|------------------------------------------------------------|----|
| ID Jadwal<br>ID Jukir<br>Juru Parkir | : JW000001<br>: JK001<br>: Yuli Andavani                   |    |
| ID Wilayah<br>Wilayah                | : WIL001                                                   |    |
| Kawasan<br>Ruas Jalan<br>Lokasi      | : II<br>: JI. Mangkubumi (AM Sangaji)<br>: Dep. Kios Kodim |    |
| Sisi<br>Jam Operasio                 | : Barat<br>nal: 08:00 - 15:30                              |    |
|                                      |                                                            | ОК |

7. Admin Dapat Mengubah Data Wilayah Parkir Dari Wilayah Jukir Yang Terdaftar Dengan Mengklik Aksi Ubah :

| ID Wilayah    | WIL001           | ¢ |  |  |  |  |  |  |
|---------------|------------------|---|--|--|--|--|--|--|
| 1             |                  |   |  |  |  |  |  |  |
| Ш             | 11               |   |  |  |  |  |  |  |
| Jl. Mangkub   | umi (AM Sangaji) |   |  |  |  |  |  |  |
| Dep. Kios Ko  | dim              |   |  |  |  |  |  |  |
| Barat         |                  |   |  |  |  |  |  |  |
| ID Jukir P    | ilih             | ¢ |  |  |  |  |  |  |
| Jam Operasion | nal              |   |  |  |  |  |  |  |
| ,             | ,                |   |  |  |  |  |  |  |
| Tambah Data   | Simpan           |   |  |  |  |  |  |  |

8. Admin Dapat Melakukan Transaksi Perhitungan Bagi Hasil Retribusi Parkir Yang

Akan Dibayarkan Oleh Jukir Dengan Mengklik Aksi Transaksi :

|                                   | ral                                            | : JW000001                          |                                                                |               |  |
|-----------------------------------|------------------------------------------------|-------------------------------------|----------------------------------------------------------------|---------------|--|
| D Jukir                           |                                                | : JK001                             |                                                                |               |  |
| Juru Pa                           | rkir                                           | : Yuli Andaya                       | ni                                                             |               |  |
| ID Wilayah : WIL001               |                                                |                                     |                                                                |               |  |
| Wilayah : I                       |                                                |                                     |                                                                |               |  |
| Cawasa                            | n                                              | :0                                  |                                                                |               |  |
| Ruas Ja                           | lan                                            | : JI. Mangkut                       | oumi (AM Sangaji)                                              |               |  |
| lokasi                            |                                                | : Dep. Klos K                       | mino                                                           |               |  |
| isi<br>Ism On                     | oraciona                                       | : Barat                             | 0                                                              |               |  |
| Bukti Pengeluaran Karcis:         |                                                |                                     |                                                                |               |  |
| Bukti Pe                          | ngeluara                                       | n Karcis:                           |                                                                |               |  |
| Motor:                            | <b>ngeluara</b><br>Jumlah N                    | n Karcis:<br>No. Seri:              | Masukkan Nomor Karcis                                          |               |  |
| Motor:<br>Mobil :                 | Jumlah N<br>Jumlah N                           | No. Seri:                           | Masukkan Nomor Karcis<br>Masukkan Nomor Karcis                 |               |  |
| Motor:<br>Mobil :<br>Bulan        | <b>ngeluara</b><br>Jumlah N<br>Jumlah N        | n Karcis:<br>No. Seri:<br>No. Seri: | Masukkan Nomor Karcis<br>Masukkan Nomor Karcis                 | ~             |  |
| Motor:<br>Mobil :<br>Bulan<br>Rp. | ngeluara<br>Jumlah M<br>Jumlah M<br>Total Baya | n Karcis:<br>No. Seri:<br>No. Seri: | Masukkan Nomor Karcis<br>Masukkan Nomor Karcis<br>Pilih Persen | <b>∨</b><br>% |  |

9. Admin Dapat Menginputkan Bulan Pembayran, Total Bayar Yang Akan Dibayarkan Oleh Jukir Yang Bersangkutan, Pilih Persen, Input Jumlah Karcis Baik Motor Dan Mobil dan Input No Seri Karcis :

| Transaksi Ba                                                                                                    | gi Hasil ×                                                                                                    |
|----------------------------------------------------------------------------------------------------|----------------------------------------------------------------------------------------------------|
| ID Jadwal<br>ID Jukir<br>Juru Parkir<br>ID Wilayah<br>Wilayah<br>Kawasan<br>Ruas Jalan<br>Lokasi<br>Sisi<br>Jam Operasion | : JW000001<br>: JK001<br>: Yuli Andayani<br>: WIL001<br>: I<br>: II<br>: J.I. Mangkubumi (AM Sangaji)<br>: Dep. Kios Kodim<br>: Barat<br>:Barat<br>101: 08:00 - 15:30 |
| Bukti Pengelua                                                                                                    | ran Karcis:                                                                                                    |
| Motor: 2                                                                                                    | No. Seri: 0.001.000 - 0.002.000                                                                                                    |
| Mobil: 2                                                                                                    | No. Seri: 0.001.000 - 0.002.000                                                                                                    |
| Bulan Maret                                                                                                    | ~                                                                                                    |
| Rp. 800000                                                                                                    | 75 💙 %                                                                                                    |
|                                                                                                    |                                                                                                    |
|                                                                                                    | Batal Transaksi                                                                                                    |

10. Selanjutnya Admin Pilih Menu Transaksi Pada Halaman Bagi Hasil, Setelah Itu

Akan Muncul Tampilan Halaman Bukti :

| Bukti Transak  | si                                    | ×  |
|----------------|---------------------------------------|----|
| No. Transaksi  | : TR000006                            |    |
| Tanggal        | : 2021-01-22                          |    |
| ID Jukir       | : JK001                               |    |
| Nama Jukir     | : Yuli Andayani                       |    |
| Status         | : AKTIF                               |    |
| ID Wilayah     | : WIL001                              |    |
| Wilayah        | (1)                                   |    |
| Kawasan        | : II                                  |    |
| Ruas Jalan     | : JI. Mangkubumi (AM Sangaji)         |    |
| Lokasi         | : Dep. Kios Kodim                     |    |
| Sisi           | : Barat                               |    |
| Jam Operasiona | al : 08:00 - 15:30                    |    |
| Motor          | : 2 - No. Seri: 0.001.000 - 0.002.000 |    |
| Mobil          | : 2 - No. Seri: 0.001.000 - 0.002.000 |    |
| Bulan          | : Maret                               |    |
| Total Bayar    | : Rp. 800000                          |    |
| Pengembalian   | : Rp. 600000                          |    |
| Kas            | : Rp. 200000                          |    |
|                | OK                                    | ak |

11. Admin Dapat Melakukan Proses Cetak Bukti Transaksi Yang Berisi Total Pegembalian dan Bukti Pengeluaran Karcis Dengan Memilih Menu Cetak Pada Halaman Bukti :

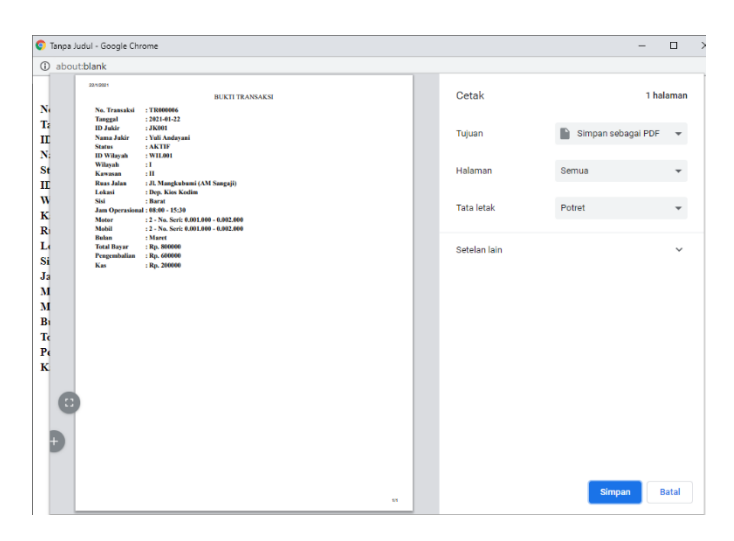

12. Admin Dapat Mengakses Halaman Jukir Untuk Melihat Data Jukir Yang Sudah Terdaftar Dengan Memilih Menu Juru Parkir. Pada Halaman Jukir Juga Terdapat Form Cari Yang Memudahkan Admin Ketika Akan Menampilkan Data Jukir Yang Dicari :

|     |          | Ð                         | DIN<br>Giwangan, Kec. Umbulharjo | AS PERHUBU<br>"BIDAN<br>Komp. Terminal<br>Kota Yogyakarti | JNGAN KOTA YOGYAKARTA<br>NG PERPARKIRAN"<br>Bis Ginangan, Ji. Imogiri Timur,<br>a, Daerah Istimewa Yogyakarta 55163 Teipon (0274) 4100 | 102              |              |           |    |                          |
|-----|----------|---------------------------|----------------------------------|-----------------------------------------------------------|----------------------------------------------------------------------------------------------------|------------------|--------------|-----------|----|--------------------------|
|     |          |                           |                                  |                                                           | DATA JURU F                                                                                                    | PARKIR           |              |           |    | Juru Parkir +            |
|     |          |                           |                                  |                                                           | Cari                                                                                                    |                  |              |           |    |                          |
| No. | ID Jukir | Nama                      | TTL                              | Jenis Kelamin                                             | Alamat                                                                                                    | NO. KTP          | No. Telp     | Aksi      | ^  | 1000                     |
| 1   | JK001    | Yuli Andayani             | Sieman, 15/05/1968               | P                                                         | Bulus Kidul Rt 1/1 Candibinangun Pakem                                                                                                 | 3404165505680004 | 089677743216 | UBAH AKTI |    | Nama                     |
| 2   | JK002    | Samingun                  | Gunung Kidul, 31/12/1972         | L                                                         | Sawah Lor Rt 9/8 Banyusoco Playen                                                                                                    | 3403033112720026 | 08959420035  | UBAH AKTI |    | Tempat Lahir             |
| 3   | JK003    | Muji Sukur                | Magelang, 31/12/1965             | L                                                         | Gemawang Rt 1/43 Sinduadi Mlati                                                                                                    | 3404063112650008 | 081915563089 | UBAH AKTI | 11 | hh/bb/tttt               |
| 4   | JK004    | Arif Wahyudi              | Jakarta, 13/05/1966              | L                                                         | Dukuh 06/08 Banyuraden Gampingan                                                                                                    | 3404012306700002 | 081804161670 | UBAH AKTI |    | Jenis Kelamin 👻          |
| 5   | JK005    | Imam Suprayitno           | Yogyakarta, 11/04/1966           | L                                                         | Cokrodiningratan JT 2/172 Rt 14/4 Cokrodiningratan                                                                                     | 3471021104660001 | 087688809905 | UBAH AKTI |    | Alamat                   |
| 6   | JK006    | Suradi Als Ujang          | Yogyakarta, 08/06/1959           | L                                                         | Sagan GK V/1114 Rt46/Rw10 Terban, Gondokusuman                                                                                         | 3471030806590002 | 0817155494   | UBAH AKTI |    | Nomor KTP                |
| 7   | JK007    | Timotius Bayu Neba Asmara | Yogyakarta, 19/12/1972           | L                                                         | Cokrokusuman JT 2/656 Rt 45/9 Cokrodiningratan Jetis                                                                                   | 3471021912720001 | 089676555678 | UBAH AKTI |    | Nomar Telepon            |
| 8   | JK008    | Dwi Iswahyudi             | Yogyakarta, 15/04/1977           | L                                                         | Karangwaru Lor TRII/257 Rt04/Rw02 Tegairejo                                                                                            | 3471011504770002 | 087731380912 | UBAH AKTI |    | admin                    |
| 9   | JK009    | Purmanto                  | Magelang, 04/11/1986             | L                                                         | Tanjung Rt 2/12 Ngadiharjo Borobudur                                                                                                   | 3308020411860002 | 087839555968 | UBAH AKTI |    |                          |
| 10  | JK010    | Dony Wahyu Nugroho        | Yogyakarta, 06/12/1990           | L                                                         | Bangunrejo TR 1/1584 Rt 53/12 Kricak Tegairejo                                                                                         | 3471010612900001 | 083145427771 | UBAH AKTI |    | Dattarkan Anggota Simpan |
| 11  | JK011    | Gono Margono              | Garut, 06/08/1961                | L                                                         | Purbonegaran GKV/1168 Rt49/Rw11 Terban                                                                                                 | 3471030608610001 | 085644412376 | UBAH AKTI |    |                          |
|     |          |                           |                                  |                                                           |                                                                                                    |                  |              |           | Ť  | Activate Windows         |
|     |          |                           |                                  |                                                           | Copyright © 2020 Designed by n                                                                                                    | nariatrias084@gi | mail.com     |           |    |                          |

13. Pada Halaman Juru Parkir Admin Juga Dapat Menambahkan Atau Meningputkan

Data Juru Parkir Yang Baru Mendaftar Sebagai Anggota :

| ЈКОЗЗ                    |    |
|--------------------------|----|
| Nama                     |    |
| Tempat Lahir             |    |
| hh/bb/tttt               |    |
| Jenis Kelamin            | ~  |
| Alamat                   | 11 |
| Nomor KTP                |    |
| Nomor Telepon            |    |
| Username                 |    |
|                          |    |
| Daftarkan Anggota Simpan |    |

14. Pada Halaman Juru Parkir Admin Juga Dapat Mengubah Data Juru Parkir YangTelah Diinputkan Dengan Memilih Aksi Ubah :

| JK001                                  |   |  |  |  |  |
|----------------------------------------|---|--|--|--|--|
| Yuli Andayani                          |   |  |  |  |  |
| Sleman                                 |   |  |  |  |  |
| 15/05/1968                             | ٥ |  |  |  |  |
| Jenis Kelamin P                        | ~ |  |  |  |  |
| Bulus Kidul Rt 1/1 Candibinangun Pakem |   |  |  |  |  |
| 3404165505680004                       |   |  |  |  |  |
| 089677743216                           |   |  |  |  |  |
| Yuli                                   |   |  |  |  |  |
|                                        |   |  |  |  |  |
| Daftarkan Anggota Simpan               |   |  |  |  |  |

15. Pada Halaman Juru Parkir Admin Dapat Melakukan Proses Ubah Status Jukir Dari Yang Aktif Menjadi Tidak Aktif Begitu Juga Sebaliknya Dengan Mengklik Aksi Aktif / Tidak Aktif :

| Aksi  |
|-------|
|       |
| AKTIF |
| AKTIF |
| AKTIF |
| AKTIF |
| AKTIF |
| AKTIF |
| AKTIF |
| AKTIF |
| AKTIF |
| AKTIF |

16. Admin Juga Dapat Mengakses Halaman Laporan Pendapatan Dengan Memilih
Menu Laporan Pendapatan Untuk Melihat Total Pendapatan Kas, Pengembalian,
Total Bayar, Dan Bukti Transaksi Yang Terdapat Pada Aksi Detail :

|     | DINAS PERHUBUNGAN KOTA YOGYAKARTA<br>"BIDANG PERPARKIRAN"<br>Komp. Terminal Bis Giwangan, IL imogin Timur,<br>Giwangan, Kec. Umbulharjo, Kota Yogyakarta, Daerah Istimewa Yogyakarta 55163 Telpon (0274) 410002 |               |                                                                                        |                 |          |             |        |              |                |                      |
|-----|----------------------------------------------------------------------------------------------------|---------------|----------------------------------------------------------------------------------------|-----------------|----------|-------------|--------|--------------|----------------|----------------------|
|     |                                                                                                    |               |                                                                                        |                 |          |             |        |              | Laporan Pen    | dapatan <del>*</del> |
|     |                                                                                                    |               | LAPORAN PENDAPA                                                                        | TAN             |          |             |        |              |                |                      |
|     | Dille Dules . 4                                                                                                    | Dith Takun A  |                                                                                        |                 |          |             |        |              |                |                      |
| CEI |                                                                                                    | Pilin lanun 👳 | Can                                                                                    |                 |          |             |        |              |                |                      |
| No  | Nama Jukir                                                                                                    | No. Telp      | Wilayah Parkir                                                                         | Jam Operasional | Bulan    | Total Bayar | Persen | Pengembalian | Pendapatan Kas | Aksi                 |
| 1   | Yuli Andayani                                                                                                    | 089677743216  | Kawasan II, Jl. Mangkubumi (AM Sangaji), Lokasi Dep. Kios Kodim, Sisi Barat            | 08:00 - 15:30   | Januari  | Rp. 800     | 75 %   | Rp. 600      | Rp. 200        | Detail               |
| 2   | Gono Margono                                                                                                    | 085644412376  | Kawasan I, Jl. Prof Yohanes, Lokasi Timur Galeria Mall ss Utara dan Tengah, Sisi Timur | 17:00 - 22:00   | Januari  | Rp. 1000    | 70 %   | Rp. 700      | Rp. 300        | Detail               |
| 3   | Agus Priyono                                                                                                    | 087739313970  | Kawasan III, Jl. S. Parman, Lokasi Dep. Soto Bu Cipt, Sisi Utara                       | 06:00 - 14:00   | Januari  | Rp. 500     | 80 %   | Rp. 400      | Rp. 100        | Detail               |
| 4   | Samingun                                                                                                    | 08959420035   | Kawasan II, Jl. Mangkubumi (AM Sangaji), Lokasi Dep. Es Eny, Sisi Barat                | 09:00 - 21:00   | Januari  | Rp. 400     | 75 %   | Rp. 300      | Rp. 100        | Detail               |
| 5   | Yuli Andayani                                                                                                    | 089677743216  | Kawasan II, Jl. Mangkubumi (AM Sangaji), Lokasi Dep. Kios Kodim, Sisi Barat            | 08:00 - 15:30   | Februari | Rp. 800     | 75 %   | Rp. 600      | Rp. 200        | Detail               |
| 6   | Yuli Andayani                                                                                                    | 089677743216  | Kawasan II, Jl. Mangkubumi (AM Sangaji), Lokasi Dep. Kios Kodim, Sisi Barat            | 08:00 - 15:30   | Maret    | Rp. 800000  | 75 %   | Rp. 600000   | Rp. 200000     | Detail               |
| TOT | AL PENDAPATAN                                                                                                    | :             |                                                                                        |                 |          | Rp. 803500  |        | Rp. 602600   | Rp. 200900     |                      |

17. Pada Halaman Laporan Pendapatan Admin Dapat Menggunakan Form Pilih Bulan,Pilih Tahun, Dan Form Cari Untuk Membantu Admin Menemukan Data TransaksiJuru Parkir Yang Dicari :

| Pilih Bulan 🗢 | Pilih Tahun 单 | Cari |
|---------------|---------------|------|
|---------------|---------------|------|

18. Admin Dapat Melakukan Proses Cetak Semua Transaksi Yang Dilakukan Jukir Dalam Pembayaran Tarif Retribusi Parkir Pada Menu Cetak Yang Berada Di Pojok Kiri Atas

| Ī | 23 | 1/202       | 1                |              |                                                                                                 |                    | -        |                |        |              |                   |                       |                    |      |
|---|----|-------------|------------------|--------------|-------------------------------------------------------------------------------------------------|--------------------|----------|----------------|--------|--------------|-------------------|-----------------------|--------------------|------|
|   |    |             |                  |              | LA                                                                                              | PORAN PEN          | DAPAT/   | AN             |        |              |                   | Cetak                 | 1 h                | alar |
|   |    | No          | Nama<br>Jukir    | No. Telp     | Wilayah<br>Parkir                                                                               | Jam<br>Operasional | Bulan    | Total<br>Bayar | Persen | Pengembalian | Pendapatan<br>Kas |                       |                    |      |
|   |    | 1           | fuli<br>Andayani | 089677743216 | Kawasan II, Jl.<br>Mangkubumi<br>(AM Sangaji),<br>Lokasi Dep.<br>Kios Kodim,<br>Sisi Barat      | 08:00 -<br>15:30   | Januari  | Rp.<br>800     | 75 %   | Rp. 600      | Rp. 200           | Tujuan                | Simpan sebagai PDF | :    |
|   |    | 2           | iono<br>Margono  | 085644412376 | Kawasan I, Jl.<br>Prof Yohanes,<br>Lokasi Timur<br>Galeria Mall ss<br>Utara dan<br>Tengah, Sisi | 17:00 -<br>22:00   | Januari  | Rp.<br>1000    | 70 %   | Rp. 700      | Rp. 300           | Halaman<br>Tata letak | Semua<br>Potret    |      |
|   | -  | 3 /         | Agus<br>Priyono  | 087739313970 | Timur<br>Kawasan III,<br>Jl. S. Parman,<br>Lokasi Dep.<br>Soto Bu Cipt,<br>Sisi Utara           | 06:00 -<br>14:00   | Januari  | Rp.<br>500     | 80 %   | Rp. 400      | Rp. 100           | Setelan lain          |                    |      |
|   |    | 4 S         | Samingun         | 08959420035  | Kawasan II, Jl.<br>Mangkubumi<br>(AM Sangaji),<br>Lokasi Dep. Es<br>Eny, Sisi Barat             | 09:00 -<br>21:00   | Januari  | Rp.<br>400     | 75 %   | Rp. 300      | Rp. 100           |                       |                    |      |
|   |    | 5           | fuli<br>Andayani | 089677743216 | Kawasan II, Jl.<br>Mangkubumi<br>(AM Sangaji),<br>Lokasi Dep.<br>Kios Kodim,<br>Sisi Barat      | 08:00 -<br>15:30   | Februari | Rp.<br>800     | 75 %   | Rp. 600      | Rp. 200           |                       |                    |      |
|   |    | 6 }         | ruli<br>Andayani | 089677743216 | Kawasan II, JI.<br>Mangkubumi<br>(AM Sangaji),<br>Lokasi Dep.<br>Kios Kodim,<br>Sisi Barat      | 08:00 -<br>15:30   | Maret    | Rp.<br>800000  | 75 %   | Rp. 600000   | Rp. 200000        |                       |                    |      |
|   | 8  | <b>)</b> 01 | TAL PEN          | DAPATAN:     |                                                                                                 |                    |          | Rp.<br>803500  |        | Rp. 602600   | Rp. 200900        |                       |                    |      |
|   | Ð  |             |                  |              |                                                                                                 |                    |          |                |        |              |                   |                       |                    |      |

Mengakses link berikut : <u>https://refrigerant-stair.000webhostapp.com/</u>

Mengakses Sistem Sebagai User Jukir

1. Membuka Halaman Home :

|                                                | DINAS PERHUBUNGA<br>"BIDANG PE<br>Komp. Terminal Bis Giw<br>Giwangan, Kec. Umbulharjo, Kota Yogyakarta, Daera | N KOTA YOGYAKARTA<br>RPARKIRAN"<br>angan, Jl. imogiri Timur,<br>hi Istimewa Yogyakarta 55163 Telpon (0274) 410002 |          |                     |  |  |  |  |
|------------------------------------------------|----------------------------------------------------------------------------------------------------|----------------------------------------------------------------------------------------------------|----------|---------------------|--|--|--|--|
|                                                |                                                                                                    | Lo                                                                                                    | gin      | Reset               |  |  |  |  |
|                                                | Visi dan Misi Dinas Pe                                                                                        | rhubungan Yogyakarta                                                                                              |          |                     |  |  |  |  |
| N                                              | Visi Dinas Perhubungan                                                                                        | Misi Dinas Perhubungan                                                                                            |          |                     |  |  |  |  |
| Dinas Perhubungan mer                          | mpunyai visi sebagai berikut :                                                                                | Dinas Perhubungan mempunyai visi sebagai berikut :                                                                |          |                     |  |  |  |  |
| "Terwujud Pelayanan<br>serta tertib dan lancar | Kota yang berkeselamatan, aman dan nyaman<br>, yang berwawasan Lingkungan serta Responsif                     | 1. Mewujudkan keselamatan, keamanan, ketertiban dan kelancaran<br>lalu lintas jalan.                              |          |                     |  |  |  |  |
| Gender"                                        |                                                                                                    | 2. Mewujudkan ketertiban penyelenggaraan perparkiran.                                                             |          |                     |  |  |  |  |
|                                                |                                                                                                    |                                                                                                    |          |                     |  |  |  |  |
|                                                |                                                                                                    |                                                                                                    |          |                     |  |  |  |  |
|                                                |                                                                                                    |                                                                                                    |          |                     |  |  |  |  |
|                                                |                                                                                                    |                                                                                                    |          |                     |  |  |  |  |
|                                                |                                                                                                    |                                                                                                    |          |                     |  |  |  |  |
|                                                |                                                                                                    |                                                                                                    | Go to Se | te Win<br>ttings to |  |  |  |  |
|                                                | Copyright © 2020 Designed                                                                                     | by mariatrias084@gmail.com                                                                                        |          | Pov                 |  |  |  |  |

2. Pilih Menu Login Dan Inputkan Username Dan Passowrd Jukir Yang Bersangkutan

Sebagai Syarat Untuk Mengakses Sistem :

| Login | 1    | ×           |
|-------|------|-------------|
| @     | Yuli |             |
| •     | •••• |             |
|       |      | Batal Masuk |

3. User Jukir Atas Nama Yuli Dapat Memilih Menu Reset Ketika Akan Mengubah Pssword :

| Reset |       | ×           |
|-------|-------|-------------|
| @     | Yuli  |             |
| •     |       |             |
| •     | ••••• |             |
| •-    | ••••  |             |
|       |       | Batal Reset |

4. Setelah Proses Login Sebagai Jukir Yuli Berhasil, Maka Akan Masuk Pada Halaman Jukir. Pada Halaman Jukir Jadwal Parkir, Profile Juru Parkir Atas Nama Yuli dan Riwayat Transaksi Yang Dilakukan Juru Parkir Yuli :

|           |            |         | DINAS PERHUBUNGAI<br>"BIDANG PER<br>Komp. Terminal Bis Giwa<br>Giwangan, Kec. Umbulharjo, Kota Yogyakarta, Daera | N KOTA YOGYAKARTJ<br>RPARKIRAN"<br>Ingan, Jl. imogiri Timur,<br>h Istimewa Yogyakarta 5516 | <b>A</b><br>53 Telpon (0274 | ı) 410002       |                    |
|-----------|------------|---------|----------------------------------------------------------------------------------------------------|--------------------------------------------------------------------------------------------|-----------------------------|-----------------|--------------------|
|           |            |         |                                                                                                    | HALAMAN JU<br>JADWAL PARKIP                                                                | IKIR<br>R                   |                 | Jadwal Parkir ~    |
| No.       | Wilayah    | Kawasan | Ruas Jalan                                                                                                    | Lokasi                                                                                     | Sisi                        | Jam Operasional |                    |
| 1         | I.         | I       | Jl. Mangkubumi (AM Sangaji)                                                                                      | Dep. Kios Kodim                                                                            | Barat                       | 08:00 - 15:30   | PROFIL JURU PARKIR |
| Dimension | t Tonnalui |         |                                                                                                    |                                                                                            |                             |                 | Yuli Andayani      |
| Riwaya    |            |         |                                                                                                    |                                                                                            |                             |                 | Sleman, 15/05/1968 |
|           |            |         |                                                                                                    |                                                                                            |                             |                 | PEREMPUAN          |
|           |            |         |                                                                                                    |                                                                                            |                             |                 | 089677743216       |
|           |            |         |                                                                                                    |                                                                                            |                             |                 | ID JUKIR : JK001   |
|           |            |         |                                                                                                    |                                                                                            |                             |                 |                    |
|           |            |         | Copyright © 2                                                                                                    | 020 Designed by mar                                                                        | riatrias084@                | gmail.com       |                    |

5. Jukir Atas Nama Yuli Juga Dapat Melakukan Proses Cetak Semua Transaksi Dengan Memilih Menu Cetak Yang terletak Pada Pojok Kiri Atas Dan Proses Cetak Bukti Per Transaksi Dengan Memilih Aksi Detail Yang Pernah Dilakukan Dalam Pembayaran Retribusi Parkir Dengan Mengklik Riwayat Transaksi :

|       | DINAS PERHUBUNGAN KOTA YOGYAKARTA<br>"BIDANG PERPARKIRAN"<br>Komp. Terminal Bis Giwangan, Jl. imogin Timur,<br>Giwangan, Kec. Umbulharjo, Kota Yogyakarta, Daerah Istimewa Yogyakarta 55163 Telpon (0274) 410002 |                 |          |             |        |            |        |  |  |
|-------|----------------------------------------------------------------------------------------------------|-----------------|----------|-------------|--------|------------|--------|--|--|
| CETAK | Riwayat Transaksi ~<br>REKAP TRANSAKSI LAPORAN PENDAPATAN                                                                                                    |                 |          |             |        |            |        |  |  |
| No    | Wilayah Parkir                                                                                                    | Jam Operasional | Bulan    | Total Bayar | Persen | Pendapatan | Aksi   |  |  |
| 1     | Kawasan II, Jl. Mangkubumi (AM Sangaji), Lokasi Dep. Kios Kodim, Sisi Barat                                                                                                    | 08:00 - 15:30   | Januari  | Rp. 800     | 75 %   | Rp. 600    | Detail |  |  |
| 2     | Kawasan II, Jl. Mangkubumi (AM Sangaji), Lokasi Dep. Kios Kodim, Sisi Barat                                                                                                    | 08:00 - 15:30   | Februari | Rp. 800     | 75 %   | Rp. 600    | Detail |  |  |
| 3     | Kawasan II, Ji. Mangkubumi (AM Sangaji), Lokasi Dep. Kios Kodim, Sisi Barat 08:00 - 15:30 Maret Rp. 800000 75 % Rp.                                                                                              |                 |          |             |        |            | Detail |  |  |
| TOTA  | TOTAL PENDAPATAN: Rp. 601200                                                                                                    |                 |          |             |        |            |        |  |  |
|       | Convicts @ 2020 Designed by maintain 08 / Germil com                                                                                                    |                 |          |             |        |            |        |  |  |

6. Pada Halaman Jukir Menu Riwayat Transaksi, Juru Parkir Atas Nama Yuli Dapat Menggunakan Form Pilih Bulan, Pilih Tahun, Dan Form Cari Untuk Membantu Jukir Menemukan Data Transaksi Juru Parkir Yuli Yang Dicari :

| Pilih Bulan 🗢 🛛 Pilih Tahun 🗢 🛛 Cari |
|--------------------------------------|
|--------------------------------------|

Mengakses link berikut : <u>https://refrigerant-stair.000webhostapp.com/</u>

Mengakses Sistem Sebagai User Pemda

1. Membuka Halaman Home :

| N KOTA YOGYAKARTA<br>RPARKIRAN"<br>angan. JL. imogiri Timur.<br>hl Istimewa Yogyakarta 55163 Telpon (0274) 410002 |  |  |  |  |  |  |  |
|----------------------------------------------------------------------------------------------------|--|--|--|--|--|--|--|
| Login   Reset                                                                                                    |  |  |  |  |  |  |  |
| rhubungan Yogyakarta                                                                                              |  |  |  |  |  |  |  |
| Misi Dinas Perhubungan                                                                                            |  |  |  |  |  |  |  |
| Dinas Perhubungan mempunyai visi sebagai berikut :                                                                |  |  |  |  |  |  |  |
| 1. Mewujudkan keselamatan, keamanan, ketertiban dan kelancaran<br>lalu lintas jalan.                              |  |  |  |  |  |  |  |
| 2. Mewujudkan ketertiban penyelenggaraan perparkiran.                                                             |  |  |  |  |  |  |  |
|                                                                                                    |  |  |  |  |  |  |  |
|                                                                                                    |  |  |  |  |  |  |  |
|                                                                                                    |  |  |  |  |  |  |  |
|                                                                                                    |  |  |  |  |  |  |  |
|                                                                                                    |  |  |  |  |  |  |  |
| Activate Win                                                                                                    |  |  |  |  |  |  |  |
| Go to Settings to                                                                                                 |  |  |  |  |  |  |  |
|                                                                                                    |  |  |  |  |  |  |  |

2. Pilih Menu Login Dan Inputkan Username Dan Passowrd Pemda Yang Sebagai

Syarat Untuk Mengakses Sistem :

| Login |       |  |       | ×     |
|-------|-------|--|-------|-------|
| @     | pemda |  |       |       |
| •-    | ••••• |  |       |       |
|       |       |  | Batal | Masuk |

3. User Pemda Dapat Memilih Menu Reset Ketika Akan Mengubah Pssword :

| Reset | i.    | ×        |
|-------|-------|----------|
| @     | pemda |          |
| ~     |       |          |
| -     |       |          |
| •     |       |          |
|       | Bata  | al Reset |

4. Setelah Proses Login Sebagai User Pemda Berhasil, Maka Akan Masuk Pada Halaman Laporan Pendapatan. Dengan Memilih Menu Laporan Pendapatan Untuk Melihat Total Pendapatan Kas, Pengembalian, Total Bayar, Dan Bukti Transaksi Yang Terdapat Pada Aksi Detail :

| DINAS PERHUBUNGAN KOTA YOGYAKARTA<br>"BIDANG PERPARKIRAN"<br>Komp. Terminal Bis Giwangan, JJ. imogiri Timur,<br>Giwangan, Kec. Umbulharjo, Kota Yogyakarta, Daerah Istimewa Yogyakarta 55163 Telpon (0274) 410002 |                  |               |                                                                                        |               |          |            |      |            |            |        |
|----------------------------------------------------------------------------------------------------|------------------|---------------|----------------------------------------------------------------------------------------|---------------|----------|------------|------|------------|------------|--------|
|                                                                                                    |                  |               |                                                                                        |               |          |            |      |            |            |        |
|                                                                                                    |                  |               | LAPORAN PENDAPA                                                                        | TAN           |          |            |      |            |            |        |
|                                                                                                    |                  |               |                                                                                        |               |          |            |      |            |            |        |
| CET                                                                                                    | AK Pilih Bulan 🕈 | Pilih Tahun 🗢 | Cari                                                                                   |               |          |            |      |            |            |        |
| No                                                                                                    | Nama Jukir       | No. Telp      | lo. Telp Wilayah Parkir Jam Operasional Bulan Total Bayar Persen Pengembalian          |               |          |            |      |            |            | Aksi   |
| 1                                                                                                    | Yuli Andayani    | 089677743216  | Kawasan II, Jl. Mangkubumi (AM Sangaji), Lokasi Dep. Kios Kodim, Sisi Barat            | 08:00 - 15:30 | Januari  | Rp. 800    | 75 % | Rp. 600    | Rp. 200    | Detail |
| 2                                                                                                    | Gono Margono     | 085644412376  | Kawasan I, Jl. Prof Yohanes, Lokasi Timur Galeria Mall ss Utara dan Tengah, Sisi Timur | 17:00 - 22:00 | Januari  | Rp. 1000   | 70 % | Rp. 700    | Rp. 300    | Detail |
| 3                                                                                                    | Agus Priyono     | 087739313970  | Kawasan III, Jl. S. Parman, Lokasi Dep. Soto Bu Cipt, Sisi Utara                       | 06:00 - 14:00 | Januari  | Rp. 500    | 80 % | Rp. 400    | Rp. 100    | Detail |
| 4                                                                                                    | Samingun         | 08959420035   | Kawasan II, Jl. Mangkubumi (AM Sangaji), Lokasi Dep. Es Eny, Sisi Barat                | 09:00 - 21:00 | Januari  | Rp. 400    | 75 % | Rp. 300    | Rp. 100    | Detail |
| 5                                                                                                    | Yuli Andayani    | 089677743216  | Kawasan II, Jl. Mangkubumi (AM Sangaji), Lokasi Dep. Kios Kodim, Sisi Barat            | 08:00 - 15:30 | Februari | Rp. 800    | 75 % | Rp. 600    | Rp. 200    | Detail |
| 6                                                                                                    | Yuli Andayani    | 089677743216  | Kawasan II, Jl. Mangkubumi (AM Sangaji), Lokasi Dep. Kios Kodim, Sisi Barat            | 08:00 - 15:30 | Maret    | Rp. 800000 | 75 % | Rp. 600000 | Rp. 200000 | Detail |
| тот                                                                                                    | AL PENDAPATAN    | l:            |                                                                                        |               |          | Rp. 803500 |      | Rp. 602600 | Rp. 200900 |        |

5. Pada Halaman Laporan Pendapatan Pemda Dapat Menggunakan Form Pilih Bulan, Pilih Tahun, Dan Form Cari Untuk Membantu Pemda Menemukan Data Transaksi Juru Parkir Yang Dicari :

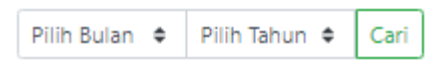

 Pemda Dapat Melakukan Proses Cetak Semua Transaksi Yang Dilakukan Jukir Dalam Pembayaran Tarif Retribusi Parkir Pada Menu Cetak Yang Berada Di Pojok Kiri Atas

| 100 million (100 million) | ank   | ¢                |              |                                                                                                 |                    |          |                |        |             |                   |                       |                   |
|---------------------------|-------|------------------|--------------|-------------------------------------------------------------------------------------------------|--------------------|----------|----------------|--------|-------------|-------------------|-----------------------|-------------------|
| 23                        | /1/20 | 21               |              | L                                                                                               | PORAN PEN          | DAPAT    | AN             |        |             |                   | Cetak                 | 11                |
|                           | No    | Nama<br>Jukir    | No. Telp     | Wilayah<br>Parkir                                                                               | Jam<br>Operasional | Bulan    | Total<br>Bayar | Perser | Pengembalia | Pendapatan<br>Kas |                       |                   |
|                           | 1     | Yuli<br>Andayani | 089677743216 | Kawasan II, Jl.<br>Mangkubumi<br>(AM Sangaji),<br>Lokasi Dep.<br>Kios Kodim,<br>Sisi Barat      | 08:00 -<br>15:30   | Januari  | Rp.<br>800     | 75 %   | Rp. 600     | Rp. 200           | Tujuan                | Simpan sebagai PD |
|                           | 2     | Gono<br>Margono  | 085644412376 | Kawasan I, Jl.<br>Prof Yohanes,<br>Lokasi Timur<br>Galeria Mall ss<br>Utara dan<br>Tengah, Sisi | 17:00 -<br>22:00   | Januari  | Rp.<br>1000    | 70 %   | Rp. 700     | Rp. 300           | Halaman<br>Tata letak | Semua<br>Potret   |
|                           | 3     | Agus<br>Priyono  | 087739313970 | Timur<br>Kawasan III,<br>JI. S. Parman,<br>Lokasi Dep.<br>Soto Bu Cipt,<br>Sisi Utara           | 06:00 -<br>14:00   | Januari  | Rp.<br>500     | 80 %   | Rp. 400     | Rp. 100           | Setelan lain          |                   |
|                           | 4     | Samingun         | 08959420035  | Kawasan II, JI.<br>Mangkubumi<br>(AM Sangaji),<br>Lokasi Dep. Es<br>Eny, Sisi Barat             | 09:00 -<br>21:00   | Januari  | Rp.<br>400     | 75 %   | Rp. 300     | Rp. 100           |                       |                   |
|                           | 5     | Yuli<br>Andayani | 089677743216 | Kawasan II, Jl.<br>Mangkubumi<br>(AM Sangaji),<br>Lokasi Dep.<br>Kios Kodim,<br>Sisi Barat      | 08:00 -<br>15:30   | Februari | Rp.<br>800     | 75 %   | Rp. 600     | Rp. 200           |                       |                   |
|                           | 6     | Yuli<br>Andayani | 089677743216 | Kawasan II, Jl.<br>Mangkubumi<br>(AM Sangaji),<br>Lokasi Dep.<br>Kios Kodim,<br>Sisi Barat      | 08:00 -<br>15:30   | Maret    | Rp.<br>800000  | 75 %   | Rp. 600000  | Rp. 200000        |                       |                   |
| e                         | 0     | TAL PEN          | DAPATAN:     |                                                                                                 |                    |          | Rp.<br>803500  |        | Rp. 602600  | Rp. 200900        |                       |                   |

7. Pada Halaman Laporan Pendapatan Pemda Juga Dapat Melihat Semua Data Juru

Parkir Yang Terdaftar Sebagai Anggota Denga Memilih Menu Informasi Juru Parkir :

|     |          | Giwang                    | DINAS PERHUE<br>"BIDA<br>Komp. Termina<br>an, Kec. Umbulharjo, Kota Yogyaka | UNGAN KOTA Y<br>NG PERPARKIRA<br>Il Bis Giwangan, Jl. imo<br>ta, Daerah Istimewa Yi | OGYAKARTA<br>IN"<br>ggiri Timur,<br>ggyakarta 55163 Telpon (0274) 410002 |                  |                    |
|-----|----------|---------------------------|-----------------------------------------------------------------------------|-------------------------------------------------------------------------------------|--------------------------------------------------------------------------|------------------|--------------------|
|     |          |                           |                                                                             |                                                                                     |                                                                          |                  | Data Juru Parkir 🛪 |
|     |          |                           |                                                                             | DATA .                                                                              | JURU PARKIR                                                              |                  |                    |
|     |          |                           | Cari                                                                        |                                                                                     |                                                                          |                  |                    |
| No. | ID Jukir | Nama                      | TTL                                                                         | Jenis Kelamin                                                                       | Alamat                                                                   | NO. KTP          | No. Telp           |
| 1   | JK001    | Yuli Andayani             | Sleman, 15/05/1968                                                          | Р                                                                                   | Bulus Kidul Rt 1/1 Candibinangun Pakem                                   | 3404165505680004 | 089677743216       |
| 2   | JK002    | Samingun                  | Gunung Kidul, 31/12/1972                                                    | L                                                                                   | Sawah Lor Rt 9/8 Banyusoco Playen                                        | 3403033112720026 | 08959420035        |
| 3   | JK003    | Muji Sukur                | Magelang, 31/12/1965                                                        | L                                                                                   | Gemawang Rt 1/43 Sinduadi Mlati                                          | 3404063112650008 | 081915563089       |
| 4   | JK004    | Arif Wahyudi              | Jakarta, 13/05/1966                                                         | L                                                                                   | Dukuh 06/08 Banyuraden Gampingan                                         | 3404012306700002 | 081804161670       |
| 5   | JK005    | Imam Suprayitno           | Yogyakarta, 11/04/1966                                                      | L                                                                                   | Cokrodiningratan JT 2/172 Rt 14/4 Cokrodiningratan                       | 3471021104660001 | 087688809905       |
| 6   | JK006    | Suradi Als Ujang          | Yogyakarta, 08/06/1959                                                      | L                                                                                   | Sagan GK V/1114 Rt46/Rw10 Terban, Gondokusuman                           | 3471030806590002 | 0817155494         |
| 7   | JK007    | Timotius Bayu Neba Asmara | Yogyakarta, 19/12/1972                                                      | L                                                                                   | Cokrokusuman JT 2/656 Rt 45/9 Cokrodiningratan Jetis                     | 3471021912720001 | 089676555678       |
| 8   | JK008    | Dwi Iswahyudi             | Yogyakarta, 15/04/1977                                                      | L                                                                                   | Karangwaru Lor TRII/257 Rt04/Rw02 Tegalrejo                              | 3471011504770002 | 087731380912       |
| 9   | JK009    | Purmanto                  | Magelang, 04/11/1986                                                        | L                                                                                   | Tanjung Rt 2/12 Ngadiharjo Borobudur                                     | 3308020411860002 | 087839555968       |
| 10  | JK010    | Dony Wahyu Nugroho        | Yogyakarta, 06/12/1990                                                      | L                                                                                   | Bangunrejo TR 1/1584 Rt 53/12 Kricak Tegalrejo                           | 3471010612900001 | 083145427771       |
| 11  | JK011    | Gono Margono              | Garut, 06/08/1961                                                           | L                                                                                   | Purbonegaran GKV/1168 Rt49/Rw11 Terban                                   | 3471030608610001 | 085644412376       |
| 12  | JK012    | Budi Santoso              | Kebumen, 26/10/1970                                                         | L                                                                                   | Miliran UH II / 182 Rt12/Rw04 Muja Muju Umbulharjo                       | 3471132610700001 | 087739307834       |
| 13  | JK013    | Mudjiono                  | Yogyakarta, 20/11/1951                                                      | L                                                                                   | Kepuh GK3/1139 Rt40/Rw11 Klitren, Gondokusuman                           | 3471032011510001 | 089433389076       |